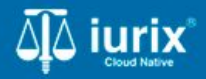

**Tutoriales - Módulo Expedientes** 

# Editar expediente

# Editar expediente

#### Introducción

Este tutorial te guiará a través del proceso de edición de un expediente en lurix Cloud.

#### Objetivo

- Modificar la carátula de un expediente.
- Modificar el carácter de un expediente.
- Modificar los datos básicos de un expediente.
- Modificar los conceptos de un expediente.
- Modificar los datos adicionales de un expediente.

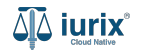

Selecciona la opción **Expedientes** del menú superior para acceder al listado de expedientes o utiliza la **búsqueda rápida** para encontrar el expediente deseado.

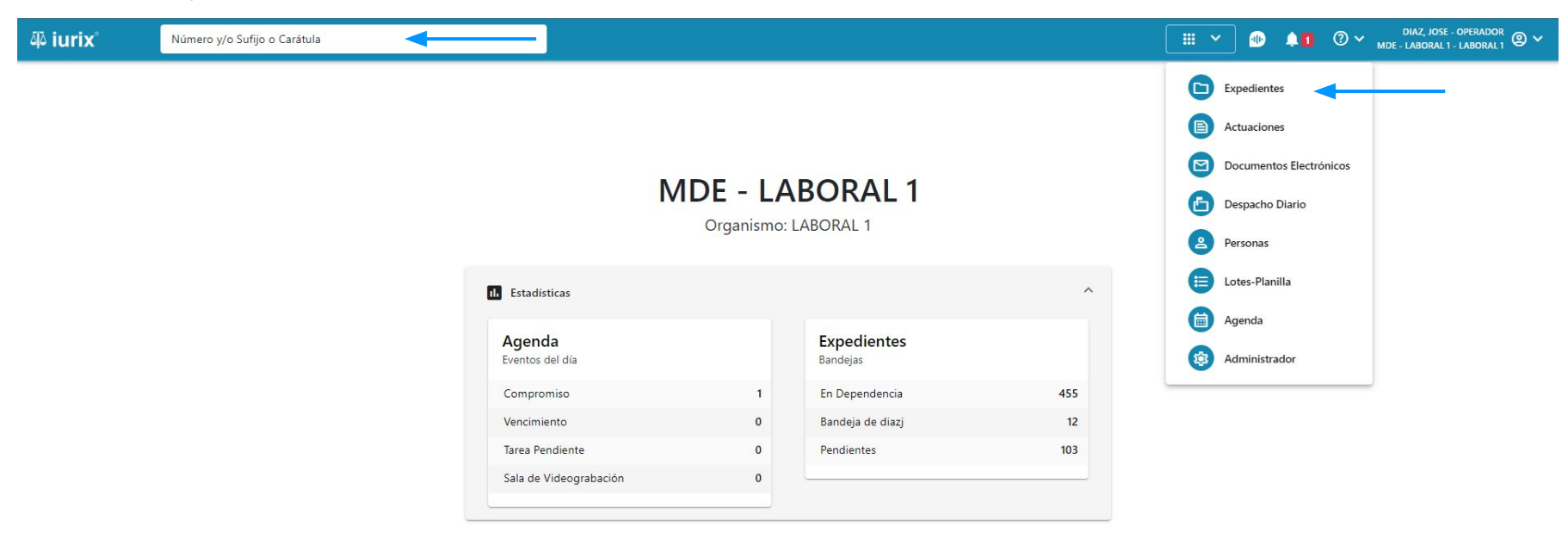

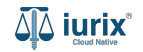

Haz clic en la columna **Carátula** del expediente para acceder al detalle del mismo. También puedes cambiar la vista para ver todos los expedientes junto con su vista previa utilizando el botón 💷 .

| ų iur   | ix°           | Número       | y/o Sufijo o | Carátula                                                                   |                      |                          |            | Expedientes         | ✓ ● ↓1 ② ✓                 | DIAZ, JOS<br>MDE - LABORA | SE - OPERADOR<br>L 1 - LABORAL 1 |
|---------|---------------|--------------|--------------|----------------------------------------------------------------------------|----------------------|--------------------------|------------|---------------------|----------------------------|---------------------------|----------------------------------|
| LABORAL | 1 / MDE - LAE | s de MES     | sa de e      | ENTRADAS - En Depende                                                      | ncia                 |                          |            |                     |                            |                           | + Crear -                        |
| En Dep  | endencia      | •            | Usuario Re   | sponsable Tipo: Todos                                                      | •                    |                          |            |                     |                            | Seleccionar               | r columnas                       |
|         | ciones 🗸      | 🗘 Actualizar | r            |                                                                            |                      |                          |            |                     |                            |                           |                                  |
|         | Tipo          | Número       | Sufijo       | Carátula                                                                   | Fecha creación       | Secretaría               | Estado     | Último pase         | Radicación actual          | Última act.               | En dep.                          |
|         | EXP           | 3455091      | 24           | CREDITO YA S.A. C/ PEREZ, JUAN PABLO<br>S/ COBRO DE PESOS                  | 17 /2024, 10:26:47   | Secretaria 0 - La1       | Trámite    | 17/4/2024, 15:42:02 | JUZGADO EN LO LABORAL NRO1 | 0 días                    | 30 días                          |
|         | EXP           | 98712365     | 22           | GE C/ RA S/ COBRO DE PESOS - LABORAL                                       | 12/7/2023, 10:05:12  | Secretaria 0 - La1       | Рере       | 14/5/2024, 16:01:24 | JUZGADO EN LO LABORAL NRO1 | 8 días                    | 259 días                         |
|         | EXP           | 508          | 24           | NN S/ COBRO DE PESOS                                                       | 28/4/2024, 09:08:47  | Secretaria 1 - Ayala     | Trámite    |                     | JUZGADO EN LO LABORAL NRO1 | 0 días                    | 0 días                           |
|         | INR           | 3455125      | 24           | Incidente Reservado - ESCRITO SUELTO<br>RELACIONADO - NN S/ COBRO DE PESOS | 16/5/2024, 15:08:29  | Secretaria 0 - La1       | Trámite    |                     | JUZGADO EN LO LABORAL NRO1 | 0 días                    | 0 días                           |
|         | EXP           | 3453849      | 13           | GARCIA AGUSTIN C/ BALANCE<br>MUNICIPAL S/ COBRO DE PESOS                   | 25/2/2013, 15:26:12  | Secretaria 3 - Leotta    | Finalizado | 14/5/2024, 13:15:24 | JUZGADO EN LO LABORAL NRO1 | 0 días                    | 3 días                           |
|         | EXP           | 3453890      | 13           | ESPINOSA NESTOR C/ COBRO DE PESOS                                          | 3/4/2013, 00:00:00   | Secretaria Dra. Corvalan | Trámite    | 14/5/2024, 13:14:34 | JUZGADO EN LO LABORAL NRO1 | 0 días                    | 3 días                           |
|         | EXP           | 503          | 24           | ESPINOSA ALICIA C/ COBRO DE PESOS                                          | 28/4/2024, 09:00:25  | Secretaria 1 - Ayala     | Trámite    | 8/5/2024, 09:37:57  | JUZGADO EN LO LABORAL NRO2 | 0 días                    | 9 días                           |
|         | EXP           | 3455004      | 22           | SOCIEDAD ANONIMA S/ RODRIGUEZ<br>MARIA C/ COBRO DE PESOS                   | 6/6/2023, 17:12:55   | Secretaria 1 - Ayala     | Trámite    | 30/4/2024, 12:57:13 | JUZGADO EN LO LABORAL NRO1 | 39 días                   | 345 días                         |
|         | EXP           | 6543217      | 24           | MA C/ ZC S/ COBRO DE PESOS - LABORAI                                       | L 7/4/2024, 18:23:43 | Secretaria 1 - Ayala     | Trámite    | 3/5/2024, 07:57:44  | JUZGADO EN LO LABORAL NRO1 | 0 días                    | 39 días                          |
|         | EXP           | 9876543      | 24           | ALVAREZ JULIAN C/ SANCHEZ CAROLINA<br>S/ COBRO DE PESOS - LABORAL          | 7/4/2024, 18:18:21   | Secretaria 1 - Ayala     | Trámite    | 2/5/2024, 16:52:08  | JUZGADO EN LO LABORAL NRO1 | 0 días                    | 39 días                          |
|         | INR           | 3455114      | 74           | Incidente Reservado - Incidente                                            | 25/4/2024 09:40:54   | Secretaria 0 - La1       | Trámite    |                     | IUZGADO EN LO LARORAL NRO1 | 0 días                    | 0 días                           |

Página: 100 🔻 1 - 100 de 455 <

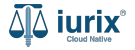

Navega a la ficha del expediente utilizando el botón 📋.

| ۵۵ iurix°                                                                                                  | Número y/o Sufijo o Carátula                                                                                                   |                                                                         | Expedientes V | •                      | <b>41</b> | ⊘∨ | DIAZ, JOSE - OPE<br>MDE - LABORAL 1 - LAB | rador<br>oral 1 🕲 🗸 |
|----------------------------------------------------------------------------------------------------|----------------------------------------------------------------------------------------------------|-------------------------------------------------------------------------|---------------|------------------------|-----------|----|-------------------------------------------|---------------------|
| LABORAL 1 / MDE - LABOR<br>Carátu<br>CREDITO YA S./                                                        | aL 1 / EXP 3455091/24<br>a Oculta<br>A. C/ PEREZ, JUAN PABLO S/ COBRO DE PE                                                    | ESOS                                                                    |               |                        |           |    |                                           |                     |
| Ficha del expedient                                                                                        | 2                                                                                                    |                                                                         |               |                        |           | 0  |                                           | :                   |
| CZ - DIAZ, JOSE<br>Ubicación actual:<br>MESA DE ENTRAD/<br>Desde 17/04/2024 18:42<br>MGU - MESA - San Luis | (EN DEPENDENCIA) (CON RELACIONES)<br>AS - San Luis - JUZGADO EN LO LABORAL NRO1<br>02 por SORTEO DE EXPEDIENTE - SORTEO<br>MGU | Radicación actual:<br>JUZGADO EN LO LABORA<br>Desde 17/4/2024, 18:42:06 | L NRO1        |                        |           |    |                                           |                     |
| Fecha de inicio:<br>17/4/2024, 18:42:06                                                                    | Fecha de presentación en <b>17/4/2024, 18:26:47</b>                                                                            | mesa: Secretaría:<br>Secretaria 0 - La1                                 |               |                        |           |    |                                           |                     |
| Fecha de creación:<br>17/4/2024, 18:26:47                                                                  | Organismo creador.<br>JUZGADO EN LO LABC                                                                                       | )RAL NRO1 - MDE - LABORAL 1                                             |               |                        |           |    |                                           |                     |
| Estado administrativo:<br><b>Trámite</b><br>Observaciones:                                                 | Estado procesal:<br><b>Inicio</b>                                                                                              | Monto:<br><b>\$800250</b>                                               |               | Excusado:<br><b>No</b> |           |    |                                           |                     |
| CONCEPTOS                                                                                                  |                                                                                                    |                                                                         |               |                        |           |    |                                           |                     |
| Concepto                                                                                                   |                                                                                                    | Tipo de proceso                                                         |               |                        |           |    |                                           |                     |
| COBRO DE PESOS - LAB                                                                                       | DRAL                                                                                                    | Ordinario                                                               |               |                        |           |    |                                           |                     |

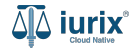

Para editar la carátula, haz clic en los tres puntos (menú de opciones) en la ficha del expediente y selecciona Editar carátula.

| ᆁ iurix°                                                                                                    | Número y/o Sufijo o Carátula                                                                                                    |                                                                                                    | Expedientes 🗸 | ₽ ♦1            | ⑦ ∽ DIAZ, JOSE - OPERADOR<br>MDE - LABORAL 1 - LABORAL 1 @ ∽                                                                                                    |
|----------------------------------------------------------------------------------------------------|----------------------------------------------------------------------------------------------------|----------------------------------------------------------------------------------------------------|---------------|-----------------|----------------------------------------------------------------------------------------------------|
| LABORAL 1 / MDE - LAB<br>Cará<br>CREDITO YA S<br>EXP 3455091/24                                                                                                    | ula Oculta ≗<br>.A. C/ PEREZ, JUAN PABLO S/ COBRO DE PES                                                                                                    | 505                                                                                                    |               |                 |                                                                                                    |
| Ficha del expedie                                                                                                    | ite                                                                                                    |                                                                                                    |               |                 |                                                                                                    |
| CZ - DIAZ, JOSE<br>Ubicación actual:<br>MESA DE ENTRAI<br>Desde 12/06/2024 13:<br>MDE - LABORAL 1 - S<br>Fecha de inicio:<br>17/4/2024, 06:42:00<br>Fecha de creación:<br>17/4/2024, 06:26:41 | EN DEPENDENCIA CON RELACIONES CON ACTUACIONE<br>DAS - San Luis - JUZGADO EN LO LABORAL NRO1<br>18:49 por CAMBIO DE RESPONSABLE - ASIGNACIÓN<br>n Luis - LABORAL 1<br>Fecha de presentación en m<br>17/4/2024, 06:26:47<br>Organismo creador:<br>JUZGADO EN LO LABOR | ES DESGLOSADAS CON TASAS CON AUTOS Y SENTENCIAS<br>Radicación actual:<br>JUZGADO EN LO LABORAL<br>Desde 17/4/2024, 06:42:06<br>esa: Secretaría:<br>Secretaría 0 - La1<br>AL NRO1 - MDE - LABORAL 1 | NRO1          |                 | Edición<br>Editar carátula<br>Editar carácter<br>Editar expediente<br>Editar conceptos<br>Editar datos adicionales<br>Editar datos del hecho<br>Eliminar expediente |
| Estado administrativo:<br><b>Pepe</b><br>Observaciones:                                                                                                    | Estado procesal:<br><b>Inicio</b>                                                                                                    | Monto:<br>\$800250                                                                                                    |               | Excusado:<br>No | <b>Carátula</b><br>Imprimir<br>Historial                                                                                                    |
| CONCEPTOS<br>Concepto                                                                                                    |                                                                                                    | Tipo de proceso                                                                                                    |               |                 |                                                                                                    |
| COBRO DE PESOS - LA                                                                                                    | BORAL                                                                                                    | Ordinario                                                                                                    |               |                 |                                                                                                    |

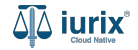

Ingresa la nueva carátula. **Guarda** los cambios.

| ۵۵ iurix°                                                                 | Número y/o Sufijo o Carátula                                                                |                                     | Expedientes 🗸 🐠        | ↓ 1 ⑦ ∨ DIAZ, JOSE - OPERADOR<br>MDE - LABORAL 1 - LABORAL 1 |
|---------------------------------------------------------------------------|---------------------------------------------------------------------------------------------|-------------------------------------|------------------------|--------------------------------------------------------------|
| LABORAL 1 / MDE - LABORA<br>Carátula<br>CREDITO YA S.A.<br>EXP 3455091/24 | L1 / EXP 3455091/24<br>Oculta ≗<br>C/ PEREZ, JUAN PABLO S/ COBRO DE PESC                    | DS                                  |                        |                                                              |
| Ficha del expediente                                                      |                                                                                             |                                     |                        |                                                              |
| CZ - DIAZ, JOSE<br>Ubicación actual:                                      | Editar carátula<br>EXP 3455091/24 - CREDITO YA S.A. C/                                      | PEREZ, JUAN PABLO S/ COBRO DE PESOS |                        | ×                                                            |
| Desde 12/06/2024 13:58:4<br>MDE - LABORAL 1 - San L                       | 9 por CAMBIO I<br>caratulaj<br>uis - LABORAL 1<br>CREDITO YA S.A. Y OTROS C/ PEREZ, JUAN P. | ABLO S/ COBRO DE PESOS              |                        |                                                              |
| Fecha de inicio:<br>17/4/2024, 06:42:06                                   |                                                                                             |                                     | Cancelar               |                                                              |
| Fecha de creación:<br>17/4/2024, 06:26:47                                 |                                                                                             |                                     | Caricelar              |                                                              |
| Estado administrativo:<br><b>Pepe</b>                                     | Estado procesal:<br>Inicio                                                                  | Monto:<br>\$800250                  | Excusado:<br><b>No</b> |                                                              |
| Observaciones:                                                            |                                                                                             |                                     |                        |                                                              |
| CONCEPTOS                                                                 |                                                                                             |                                     |                        |                                                              |
| Concepto                                                                  |                                                                                             | Tipo de proceso                     |                        |                                                              |
| COBRO DE PESOS - LABO                                                     | RAL                                                                                         | Ordinario                           |                        |                                                              |

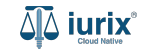

Si la edición fue exitosa, se mostrará un mensaje de confirmación y la ficha del expediente se actualizará para reflejar los nuevos datos.

| ۵۵ iurix°                                                                                    | Número y/o Sufijo o Carátula                                                                                             |                                                    | ٢                                                                          | □ Evredientes ∨ | •                      | 1 0 | DIAZ, JOSE - OPEI<br>MDE - LABORAL 1 - LAB | rador<br>oral 1 🕲 🗸 |
|----------------------------------------------------------------------------------------------|----------------------------------------------------------------------------------------------------|----------------------------------------------------|----------------------------------------------------------------------------|-----------------|------------------------|-----|--------------------------------------------|---------------------|
|                                                                                              | RAL 1 / EXP 3455091/24<br>ula Oculta 🐣                                                                                   | La operación fue realizada con éxito. Se ha o      | ditado la carátula del expediente.                                         | Aceptar         |                        |     |                                            |                     |
| EXP 3455091/24                                                                               |                                                                                                    |                                                    |                                                                            |                 |                        |     |                                            |                     |
| Ficha del expedien                                                                           | te                                                                                                    |                                                    |                                                                            |                 |                        | C   |                                            | :                   |
| CZ - DIAZ, JOSE                                                                              | EN DEPENDENCIA CON RELACIONES C                                                                                          | ON ACTUACIONES DESGLOSADAS CON TASAS               | CON AUTOS Y SENTENCIAS                                                     |                 |                        |     |                                            |                     |
| Ubicación actual:<br><b>MESA DE ENTRAD</b><br>Desde 12/06/2024 13:5<br>MDE - LABORAL 1 - Sai | I <mark>AS - San Luis - JUZGADO EN LO LABORA</mark><br>8:49 por CAMBIO DE RESPONSABLE - ASIGNACIÓN<br>n Luis - LABORAL 1 | L NRO1                                             | Radicación actual:<br>JUZGADO EN LO LABORAL N<br>Desde 17/4/2024, 06:42:06 | IRO1            |                        |     |                                            |                     |
| Fecha de inicio:<br>17/4/2024, 06:42:06                                                      | Fecha de p<br><b>17/4/202</b> 4                                                                                          | resentación en mesa:<br>4, 06:26:47                | Secretaría:<br>Secretaria 0 - La1                                          |                 |                        |     |                                            |                     |
| Fecha de creación:<br>17/4/2024, 06:26:47                                                    | Organismo<br>JUZGADO                                                                                                    | creador:<br>) EN LO LABORAL NRO1 - MDE - LABORAL 1 |                                                                            |                 |                        |     |                                            |                     |
| Estado administrativo:<br><b>Pepe</b><br>Observaciones:                                      | Estado pro<br>Inicio                                                                                                    | cesal:                                             | Monto:<br>\$800250                                                         |                 | Excusado:<br><b>No</b> |     |                                            |                     |
| CONCEPTOS                                                                                    |                                                                                                    |                                                    |                                                                            |                 |                        |     |                                            |                     |
| Concepto                                                                                     |                                                                                                    |                                                    | Tipo de proceso                                                            |                 |                        |     |                                            |                     |
| COBRO DE PESOS - LA                                                                          | BORAL                                                                                                    |                                                    | Ordinario                                                                  |                 |                        |     |                                            |                     |

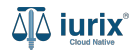

Selecciona la opción **Expedientes** del menú superior para acceder al listado de expedientes o utiliza la **búsqueda rápida** para encontrar el expediente deseado. Busca el expediente como se indica en este tutorial y accede a su ficha.

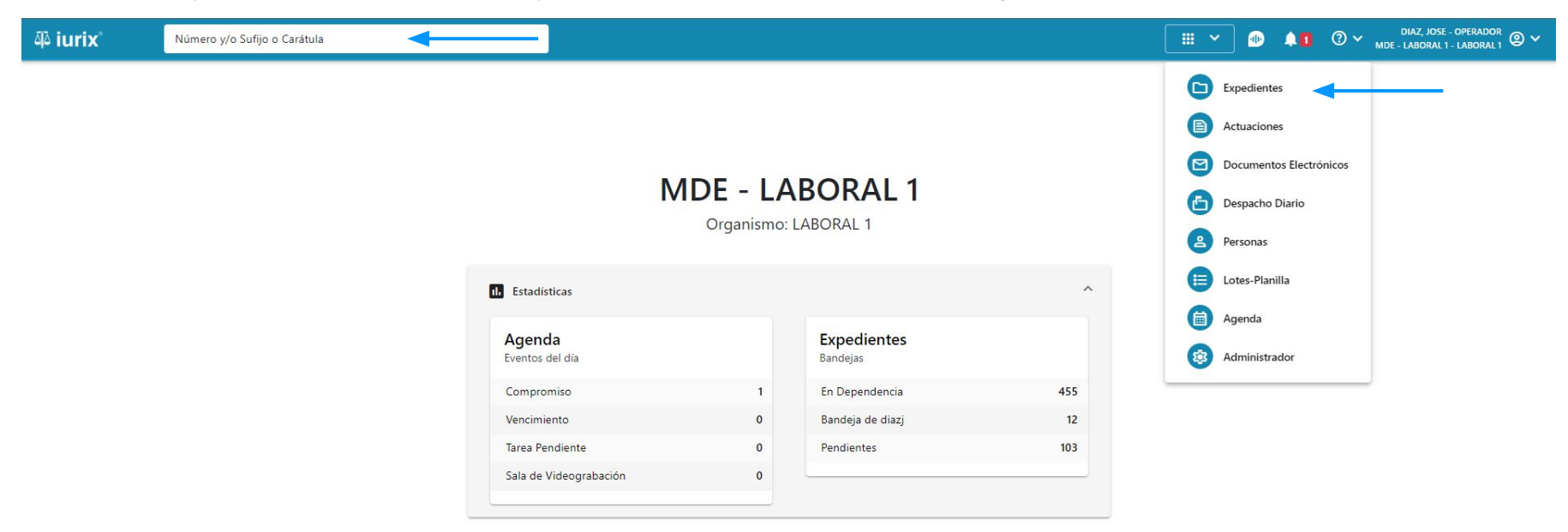

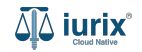

Para editar el carácter, haz clic en los tres puntos (menú de opciones) en la ficha del expediente y selecciona Editar carácter.

| ᆁ iurix°                                                                                   | Número y/o Sufijo o Carátula                                                                                    |                                                                            | Expedientes V | D 🖡             | ⑦ ∽ DIAZ, JOSE - OPERADOR<br>MDE - LABORAL 1 - LABORAL 1 @ ∽                |
|--------------------------------------------------------------------------------------------|----------------------------------------------------------------------------------------------------|----------------------------------------------------------------------------|---------------|-----------------|-----------------------------------------------------------------------------|
| LABORAL 1 / MDE - LABO<br>CREDITO YA S<br>EXP 3455091/24                                   | ral 1 / EXP 3455091/24<br>Ja Oculta A<br>A. C/ PEREZ, JUAN PABLO S/ COBRO DE PESOS                              |                                                                            |               |                 |                                                                             |
| Ficha del expedier                                                                         | te                                                                                                    | SAS) (CON AUTOS Y SENTENCIAS)                                              |               |                 | Edición                                                                     |
| Ubicación actual:<br><b>MESA DE ENTRAL</b><br>Desde 12/06/2024 13:<br>MDE - LABORAL 1 - Sa | AS - San Luis - JUZGADO EN LO LABORAL NRO1<br>8:49 por CAMBIO DE RESPONSABLE - ASIGNACIÓN<br>1 Luis - LABORAL 1 | Radicación actual:<br>JUZGADO EN LO LABORAL N<br>Desde 17/4/2024, 06:42:06 | RO1           |                 | Editar carácter<br>Editar carácter<br>Editar expediente<br>Editar conceptos |
| Fecha de inicio:<br><b>17/4/2024, 06:42:06</b><br>Fecha de creación:                       | Fecha de presentación en mesa:<br><b>17/4/2024, 06:26:47</b><br>Organismo creador:                              | Secretaría:<br>Secretaria 0 - La1                                          |               |                 | Editar datos adicionales<br>Editar datos del hecho<br>Eliminar avrediente   |
| 17/4/2024, 06:26:47<br>Estado administrativo:<br>Pepe<br>Observaciones:                    | JUZGADO EN LO LABORAL NRO1 - MDE - LABORA<br>Estado procesal:<br>Inicio                                         | Monto:<br>\$800250                                                         |               | Excusado:<br>No | Carátula<br>Imprimir<br>Historial                                           |
| CONCEPTOS<br>Concepto                                                                      |                                                                                                    | Tipo de proceso                                                            |               |                 |                                                                             |
| COBRO DE PESOS - LA                                                                        | ORAL                                                                                                    | Ordinario                                                                  |               |                 |                                                                             |

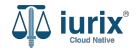

Ingresa el nuevo carácter. Guarda los cambios.

| ۵۵ iurix°                                                                  | Número y/o Su                                        | fijo o Carátula                                       |                          |                        | Expedientes V | ⊕             | <b>\$</b> 1 | ⊘∽ | DIAZ, JOSE - OPERADOR<br>MDE - LABORAL 1 - LABORAL | °₁ @ ∽ |
|----------------------------------------------------------------------------|------------------------------------------------------|-------------------------------------------------------|--------------------------|------------------------|---------------|---------------|-------------|----|----------------------------------------------------|--------|
| LABORAL 1 / MDE - LABORAL<br>CARATULA<br>CREDITO YA S.A.<br>EXP 3455091/24 | L 1 / EXP 3455091/24<br>Oculta ≗<br>Y OTROS C<br>< ⊕ | / Perez, Juan Pablo S/ Cob                            | RO DE PESOS              |                        |               |               |             |    |                                                    |        |
| Ficha del expediente                                                       |                                                      |                                                       |                          |                        |               |               |             | 0  |                                                    | :      |
| CZ - DIAZ, JOSE                                                            | EN DEPENDEN                                          | Editar carácter<br>EXP 3455091/24 - CREDITO YA S.A. Y | ( OTROS C/ PEREZ, JUAN F | ABLO S/ COBRO DE PESOS |               |               | ×           |    |                                                    |        |
| MESA DE ENTRADAS<br>Desde 12/06/2024 13:58:49<br>MDE - LABORAL 1 - San Lu  | 5 - San Luis -<br>9 por CAMBIO [<br>uis - LABORAL 1  | Carácter<br>Público                                   |                          |                        |               |               | •           |    |                                                    |        |
| Fecha de inicio:<br>17/4/2024, 06:42:06                                    |                                                      |                                                       |                          |                        |               |               |             |    |                                                    |        |
| Fecha de creación:<br>17/4/2024, 06:26:47                                  |                                                      |                                                       |                          |                        | Cancela       | r (           | Suardar     |    |                                                    |        |
| Estado administrativo:<br><b>Pepe</b>                                      |                                                      | Estado procesal:<br>Inicio                            |                          | Monto:<br>\$800250     |               | Excusad<br>No | 0:          |    |                                                    |        |
| Observaciones:                                                             |                                                      |                                                       |                          |                        |               |               |             |    |                                                    |        |
| CONCEPTOS                                                                  |                                                      |                                                       |                          |                        |               |               |             |    |                                                    |        |
| Concepto                                                                   |                                                      |                                                       |                          | Tipo de proceso        |               |               |             |    |                                                    |        |
| COBRO DE PESOS - LABOR                                                     | RAL                                                  |                                                       |                          | Ordinario              |               |               |             |    |                                                    |        |

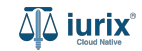

Si la edición fue exitosa, se mostrará un mensaje de confirmación y la ficha del expediente se actualizará para reflejar los nuevos datos.

| ۵۵ iurix°                                                                               | Número y/o Sufijo o Carátula                                                                              |                                                  | ſ                                                                          | □ Everetientes → | •               | 1 🤊 🗸 | DIAZ, JOSE<br>MDE - LABORAL | - OPERADOR<br>1 - LABORAL 1 | @ ~ |
|-----------------------------------------------------------------------------------------|----------------------------------------------------------------------------------------------------|--------------------------------------------------|----------------------------------------------------------------------------|------------------|-----------------|-------|-----------------------------|-----------------------------|-----|
| LABORAL 1 / MDE - LABOR                                                                 | RAL 1 / EXP 3455091/24                                                                                    | La operación fue realizada con éxito. Se ha      | editado el carácter del expediente.                                        | Aceptar          |                 |       |                             |                             |     |
| CREDITO YA S./<br>EXP 3455091/24                                                        | A. Y OTROS C/ PEREZ, JUAN PABI                                                                            | O S/ COBRO DE PESOS                              |                                                                            |                  |                 |       |                             |                             |     |
| Ficha del expedient                                                                     | te                                                                                                    |                                                  |                                                                            |                  |                 |       |                             |                             | :   |
| e cz - diaz, jose                                                                       | EN DEPENDENCIA CON RELACIONES CO                                                                          | ON ACTUACIONES DESGLOSADAS                       | CON AUTOS Y SENTENCIAS                                                     |                  |                 |       |                             |                             |     |
| Ubicación actual:<br>MESA DE ENTRADA<br>Desde 12/06/2024 13:58<br>MDE - LABORAL 1 - San | AS - San Luis - JUZGADO EN LO LABORA<br>8:49 por CAMBIO DE RESPONSABLE - ASIGNACIÓN<br>6 Luis - LABORAL 1 | L NRO1                                           | Radicación actual:<br>JUZGADO EN LO LABORAL I<br>Desde 17/4/2024, 06:42:06 | NRO1             |                 |       |                             |                             |     |
| Fecha de inicio:<br>17/4/2024, 06:42:06                                                 | Fecha de pr<br><b>17/4/2024</b>                                                                           | resentación en mesa:<br>4, <b>06:26:47</b>       | Secretaría:<br>Secretaria 0 - La1                                          |                  |                 |       |                             |                             |     |
| Fecha de creación:<br>17/4/2024, 06:26:47                                               | Organismo<br>JUZGADO                                                                                      | creador:<br>EN LO LABORAL NRO1 - MDE - LABORAL 1 |                                                                            |                  |                 |       |                             |                             |     |
| Estado administrativo:<br><b>Pepe</b>                                                   | Estado proc<br>Inicio                                                                                     | tesal:                                           | Monto:<br>\$800250                                                         |                  | Excusado:<br>No |       |                             |                             |     |
| Observaciones:                                                                          |                                                                                                    |                                                  |                                                                            |                  |                 |       |                             |                             |     |
| CONCEPTOS                                                                               |                                                                                                    |                                                  | The de second                                                              |                  |                 |       |                             |                             |     |
| COBRO DE PESOS - LAB                                                                    | IORAL                                                                                                    |                                                  | Ordinario                                                                  |                  |                 |       |                             |                             |     |

-----

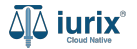

Selecciona la opción **Expedientes** del menú superior para acceder al listado de expedientes o utiliza la **búsqueda rápida** para encontrar el expediente deseado. Busca el expediente como se indica en este tutorial y accede a su ficha.

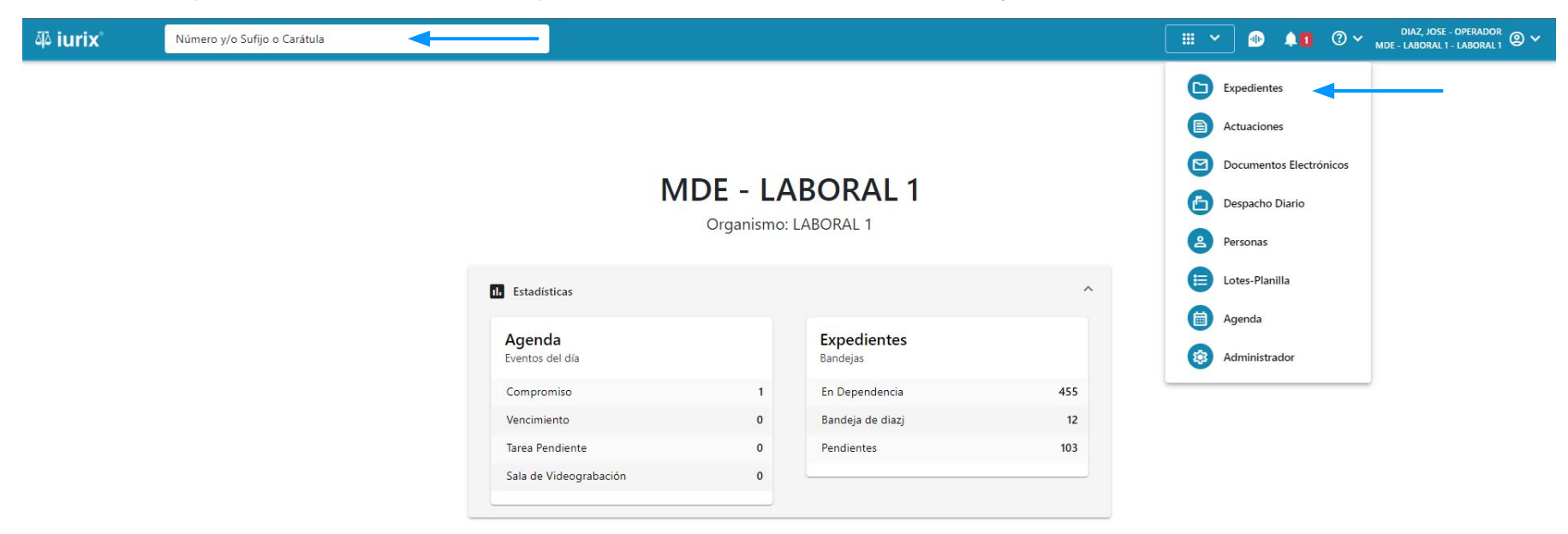

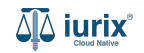

Para editar los datos básicos, haz clic en los tres puntos (menú de opciones) en la ficha del expediente y selecciona **Editar** expediente.

| ۵۵ iurix°                                                                                              | Número y/o Sufijo o Carátula                                                                                                    |                                                                                                    | Expedientes 🗸 | -             | 40 | <b>⊘</b> ~ ∣                    | DIAZ, JOSE - OPERADOR<br>MDE - LABORAL 1 - LABORAL 1                     |
|----------------------------------------------------------------------------------------------------|----------------------------------------------------------------------------------------------------|----------------------------------------------------------------------------------------------------|---------------|---------------|----|---------------------------------|--------------------------------------------------------------------------|
| LABORAL 1 / MDE - LABO<br>Carát<br>CREDITO YA S                                                        | RAL 1 / EXP 3455091/24<br>Ja Oculta A<br>A. C/ PEREZ, JUAN PABLO S/ COBRO DE PE                                                                                     | sos                                                                                                    |               |               |    |                                 |                                                                          |
| Ficha del expedier                                                                                     | te                                                                                                    |                                                                                                    |               |               |    |                                 |                                                                          |
| CZ - DIAZ, JOSE<br>Ubicación actual:<br>MESA DE ENTRAL<br>Desde 12/06/2024 13:<br>MDE - LABORAL 1 - Sa | (EN DEPENDENCIA) (CON RELACIONES) (CON ACTUACION<br>AS - San Luis - JUZGADO EN LO LABORAL NRO1<br>8:49 por CAMBIO DE RESPONSABLE - ASIGNACIÓN<br>1 Luis - LABORAL 1 | IES DESGLOSADAS) (CON TASAS) (CON AUTOS Y SENTENCIAS)<br>Radicación actual:<br>JUZGADO EN LO LABORAL<br>Desde 17/4/2024, 06:42:06 | NRO1          |               |    | Edi<br>Edi<br>Edi<br>Edi<br>Edi | ción<br>tar carátula<br>tar carácter<br>tar expediente<br>itar conceptos |
| Fecha de inicio:<br>17/4/2024, 06:42:06<br>Fecha de creación:<br>17/4/2024, 06:26:47                   | Fecha de presentación en r<br>17/4/2024, 06:26:47<br>Organismo creador:<br>JUZGADO EN LO LABOI                                                                      | nesa: Secretaría:<br>Secretaria 0 - La1<br>RAL NRO1 - MDE - LABORAL 1                                                             |               |               |    | Edi<br>Edi<br>Elir              | tar datos adicionales<br>tar datos del hecho<br>ninar expediente         |
| Estado administrativo:<br><b>Pepe</b><br>Observaciones:                                                | Estado procesal:<br><b>Inicio</b>                                                                                                    | Monto:<br>\$800250                                                                                                    |               | Excusad<br>No | 0: | Car<br>Imj<br>His               | r <b>átula</b><br>primir<br>storial                                      |
| CONCEPTOS<br>Concepto                                                                                  |                                                                                                    | Tipo de proceso                                                                                                    |               |               |    |                                 |                                                                          |
| COBRO DE PESOS - LA                                                                                    | ORAL                                                                                                    | Ordinario                                                                                                    |               |               |    |                                 |                                                                          |

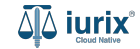

Completa los campos, considerando que aquellos identificados con un \* (asterisco) son obligatorios. Guarda los cambios.

| مِنْ iurix° Número y/o                                                                                                    | Sufijo o Carátula                                                               | Expedientes V                                                                | D 🖡 🚺   | ⑦ ∽ DIAZ, JOSE - OPERADOR<br>MDE - LABORAL 1 - LABORAL 1 ② ∽ |
|----------------------------------------------------------------------------------------------------|---------------------------------------------------------------------------------|------------------------------------------------------------------------------|---------|--------------------------------------------------------------|
| LABORAL 1 / MDE - LABORAL 1 / EXP 345509                                                                                                    | C/ PEREZ, JUAN PABLO S/ COBRO DE PESOS                                          |                                                                              |         |                                                              |
| Ficha del expediente                                                                                                    | Editar expediente<br>EXP 3455091/24 - CREDITO YA S.A. Y OTROS C/ PEREZ, JUAN PA | BLO S/ COBRO DE PESOS                                                        | ×       |                                                              |
| CZ - DIAZ, JOSE EN DEPENDER<br>Ubicación actual:<br>MESA DE ENTRADAS - San Luis<br>Desde 12/06/2024 13:58:49 por CAMBIO<br>MDE - LABORAL 1 - San Luis - LABORAL 1 | Fecha de linicio *<br>17/4/2024<br>Estado administrativo<br>Trámite             | Secretaria<br>Secretaria 0 - La1<br>Estado procesal<br>Apelación<br>Excusado | •       |                                                              |
| Fecha de inicio:<br>17/4/2024, 06:42:06                                                                                                    | Monto                                                                           | No                                                                           | •       |                                                              |
| Fecha de creación:<br>17/4/2024, 06:26:47                                                                                                    | Observaciones                                                                   |                                                                              | 4       |                                                              |
| Pepe<br>Observaciones:                                                                                                    |                                                                                 | Cancelar                                                                     | Guardar |                                                              |
| CONCEPTOS                                                                                                    |                                                                                 | Tipo de proceso                                                              |         |                                                              |
| COBRO DE PESOS - LABORAL                                                                                                    |                                                                                 | Drdinario                                                                    |         |                                                              |

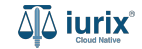

Si la edición fue exitosa, se mostrará un mensaje de confirmación y la ficha del expediente se actualizará para reflejar los nuevos datos.

| هَ <sup>ت</sup> ِ iurix°                                                                      | Número y/o Sufijo o Carátula                                                                              |                                                  |                                                                          | 🕞 Expedientes 🗡 | •                      | ⑦ ∽ DIAZ, JOSE →<br>MDE - LABORAL 1 | - operador<br>- laboral 1 🕲 🗸 |
|-----------------------------------------------------------------------------------------------|----------------------------------------------------------------------------------------------------|--------------------------------------------------|--------------------------------------------------------------------------|-----------------|------------------------|-------------------------------------|-------------------------------|
| LABORAL 1 / MDE - LABOR<br>CREDITO YA S.                                                      | AL 1 / EXP 3455091/24                                                                                     | La operación fue realizada con exito. Se ha      | editado el expediente.                                                   | Aceptar         |                        |                                     |                               |
| EXP 3455091/24                                                                                | < 🐠                                                                                                    |                                                  |                                                                          |                 |                        |                                     |                               |
| Ficha del expedient                                                                           | te                                                                                                    |                                                  |                                                                          |                 |                        | 🕒 😁 🕒 😫                             | s) (iii) :                    |
| CZ - DIAZ, JOSE                                                                               | EN DEPENDENCIA CON RELACIONES C                                                                           | ON ACTUACIONES DESGLOSADAS CON TASAS             | CON AUTOS Y SENTENCIAS                                                   |                 |                        |                                     |                               |
| Ubicación actual:<br><b>MESA DE ENTRAD</b><br>Desde 12/06/2024 13:58<br>MDE - LABORAL 1 - San | AS - San Luis - JUZGADO EN LO LABORA<br>8:49 por CAMBIO DE RESPONSABLE - ASIGNACIÓN<br>1 Luis - LABORAL 1 | L NRO1                                           | Radicación actual:<br>JUZGADO EN LO LABORAL<br>Desde 17/4/2024, 06:42:06 | NRO1            |                        |                                     |                               |
| Fecha de inicio:<br><b>17/4/2024, 06:42:06</b>                                                | Fecha de p<br>17/4/2024                                                                                   | resentación en mesa:<br>I, 06:26:47              | Secretaría:<br>Secretaria 0 - La1                                        |                 |                        |                                     |                               |
| Fecha de creación:<br>17/4/2024, 06:26:47                                                     | Organismo<br>JUZGADO                                                                                      | creador:<br>EN LO LABORAL NRO1 - MDE - LABORAL 1 |                                                                          |                 |                        |                                     |                               |
| Estado administrativo:<br>Trámite                                                             | Estado pro<br>Apelaciór                                                                                   | cesal:                                           | Monto:<br>\$800250                                                       |                 | Excusado:<br><b>No</b> |                                     |                               |
| observaciones.                                                                                |                                                                                                    |                                                  |                                                                          |                 |                        |                                     |                               |
| CONCEPTOS                                                                                     |                                                                                                    |                                                  |                                                                          |                 |                        |                                     |                               |
| Concepto                                                                                      |                                                                                                    |                                                  | Tipo de proceso                                                          |                 |                        |                                     |                               |
| COBRO DE PESOS - LAB                                                                          | ORAL                                                                                                    |                                                  | Ordinario                                                                |                 |                        |                                     |                               |

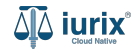

Selecciona la opción **Expedientes** del menú superior para acceder al listado de expedientes o utiliza la **búsqueda rápida** para encontrar el expediente deseado. Busca el expediente como se indica en este tutorial y accede a su ficha.

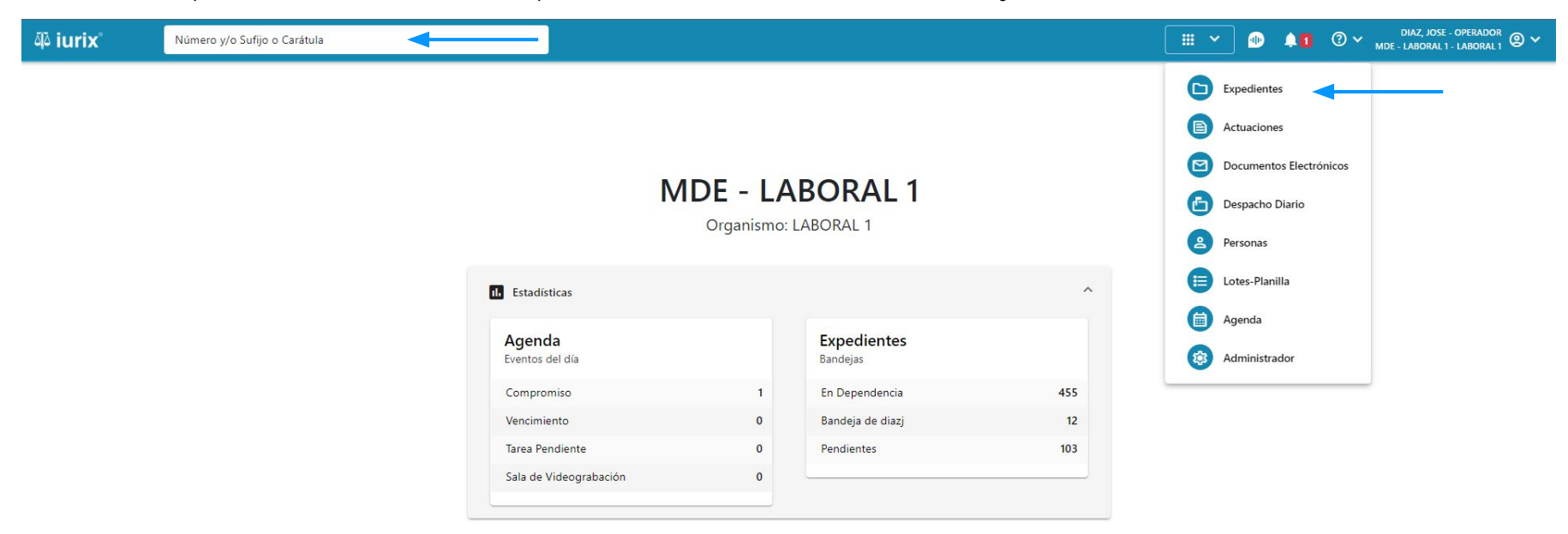

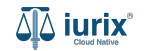

Para editar los conceptos, haz clic en los tres puntos (menú de opciones) en la ficha del expediente y selecciona Editar conceptos.

| ᆁ iurix°                                                                                                    | Número y/o Sufijo o Carátula                                                                                                    |                                                                                                    | Expedientes ➤ | <b>• •</b> 1    | ⑦ ∽ DIAZ, JOSE - OPERADOR<br>MDE - LABORAL 1 - LABORAL 1 @ ∽                                                                                                    |
|----------------------------------------------------------------------------------------------------|----------------------------------------------------------------------------------------------------|----------------------------------------------------------------------------------------------------|---------------|-----------------|----------------------------------------------------------------------------------------------------|
| LABORAL 1 / MDE - LAB<br>Cara<br>CREDITO YA S<br>EXP 3455091/24                                                                                                    | oral 1 / EXP 3455091/24<br>Cula Oculta ≗<br>.A. C/ PEREZ, JUAN PABLO S/ COBRO DE PESOS<br>] < ❹D                                                                                                    |                                                                                                    |               |                 |                                                                                                    |
| Ficha del expedie                                                                                                    | nte                                                                                                    |                                                                                                    |               |                 |                                                                                                    |
| CZ - DIAZ, JOS<br>Ubicación actual:<br>MESA DE ENTRA<br>Desde 12/06/2024 13<br>MDE - LABORAL 1 - S<br>Fecha de inicio:<br>17/4/2024, 06:42:0<br>Fecha de creación:<br>17/4/2024, 06:26:4 | EN DEPENDENCIA CON RELACIONES CON ACTUACIONES DESGLOSADAS CO   DAS - San Luis - JUZGADO EN LO LABORAL NRO1 58:49 por CAMBIO DE RESPONSABLE - ASIGNACIÓN in Luis - LABORAL 1 Fecha de presentación en mesa: 17/4/2024, 06:26:47   Organismo creador: JUZGADO EN LO LABORAL NRO1 - MDE - LAB | CON AUTOS Y SENTENCIAS<br>Radicación actual:<br>JUZGADO EN LO LABORAL N<br>Desde 17/4/2024, 06:42:06<br>Secretaría:<br>Secretaría:<br>Secretaria 0 - La1 | VRO1          |                 | Edición<br>Editar carátula<br>Editar carácter<br>Editar expediente<br>Editar conceptos<br>Editar datos adicionales<br>Editar datos del hecho<br>Eliminar expediente |
| Estado administrativo<br><b>Pepe</b><br>Observaciones:                                                                                                    | Estado procesal:<br>Inicio                                                                                                    | Monto:<br>\$800250                                                                                                    |               | Excusado:<br>No | <b>Carátula</b><br>Imprimir<br>Historial                                                                                                    |
| CONCEPTOS<br>Concepto                                                                                                    |                                                                                                    | Tipo de proceso                                                                                                    |               |                 |                                                                                                    |
| COBRO DE PESOS - L                                                                                                    | BORAL                                                                                                    | Ordinario                                                                                                    |               |                 |                                                                                                    |

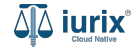

Busca el concepto y haz clic en el botón 💮 para agregarlo. **Guarda** los cambios.

| ۵ٍ۵ iurix°                                                                                        | Número y/o Sufijo o Carátula                                                   |                                     | Expedientes V |     | •1    | ⑦ ∽ DIAZ, JOSE - OPERADOR<br>MDE - LABORAL 1 - LABORAL 1 |
|---------------------------------------------------------------------------------------------------|--------------------------------------------------------------------------------|-------------------------------------|---------------|-----|-------|----------------------------------------------------------|
| LABORAL 1 / MDE - LABOR<br>CREDITO YA S.A<br>EXP 3455091/24                                       | L 1 / EXP 3455091/24<br>. Y OTROS C/ PEREZ, JUAN PABLO S/ COBRO DE PES<br>< 10 | SOS                                 |               |     |       |                                                          |
| Ficha del expediente                                                                              | Editar conceptos<br>EXP 3455091/24 - CREDITO YA S.A. Y OTROS C/ F              | PEREZ, JUAN PABLO S/ COBRO DE PESOS |               |     | ×     |                                                          |
| Ubicación actual:<br><b>MESA DE ENTRADA</b><br>Desde 12/06/2024 13:58:<br>MDE - LABORAL 1 - San I | S - San Luis -<br>19 por CAMBIO I<br>uis - LABORAL 1                           |                                     |               | O   | •     |                                                          |
| Fecha de inicio:<br>17/4/2024, 06:42:06                                                           | Concepto                                                                       | Tipo proceso<br>Ordinario           |               |     |       |                                                          |
| Fecha de creación:<br><b>17/4/2024, 06:26:47</b><br>Estado administrativo:                        |                                                                                |                                     | Cancela       | Gua | ardar |                                                          |
| Trámite<br>Observaciones:                                                                         | Арсіясіон                                                                      | 002200                              |               | NO  |       |                                                          |
| CONCEPTOS                                                                                         |                                                                                |                                     |               |     |       |                                                          |
| Concepto                                                                                          |                                                                                | Tipo de proceso                     |               |     |       |                                                          |
| COBRO DE PESOS - LABO                                                                             | RAL                                                                            | Ordinario                           |               |     |       |                                                          |

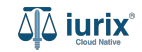

Si la edición fue exitosa, se mostrará un mensaje de confirmación y la ficha del expediente se actualizará para reflejar los nuevos datos.

| ۵۵ iurix°                                                                                                    | Número y/o Sufijo o Carátula    |                                                                                       | ſ                                                                          | □ Excedientes ∨ | •         | 1 0 ~ | DIAZ, JOSE - OPERADO<br>MDE - LABORAL 1 - LABORAL | <sup>R</sup> @ ~ |
|----------------------------------------------------------------------------------------------------|---------------------------------|---------------------------------------------------------------------------------------|----------------------------------------------------------------------------|-----------------|-----------|-------|---------------------------------------------------|------------------|
| LABORAL 1 / MDE - LABORAL 1 / EXP 3455091/24                                                                                                    |                                 | La operación fue realizada con éxito. Se han editado los conceptos del<br>expediente. |                                                                            | Aceptar         |           |       |                                                   |                  |
| CREDITO YA S.                                                                                                    | A. Y OTROS C/ PEREZ, JUAN PABI  | O S/ COBRO DE PESOS                                                                   |                                                                            |                 |           |       |                                                   |                  |
| EXP 3455091/24                                                                                                    | < 💷                             |                                                                                       |                                                                            |                 |           |       |                                                   |                  |
| Ficha del expedien                                                                                                    | te                              |                                                                                       |                                                                            |                 |           | 0     |                                                   | :                |
| CZ - DIAZ, JOSE                                                                                                    | EN DEPENDENCIA CON RELACIONES C | ON ACTUACIONES DESGLOSADAS CON TASA                                                   | S CON AUTOS Y SENTENCIAS                                                   |                 |           |       |                                                   |                  |
| Ubicación actual:<br><b>MESA DE ENTRADAS - San Luis - JUZGADO EN LO LABORAL NRO1</b><br>Desde 12/06/2024 13:58:49 por CAMBIO DE RESPONSABLE - ASIGNACIÓN<br>MDE - LABORAL 1 - San Luis - LABORAL 1 |                                 |                                                                                       | Radicación actual:<br>JUZGADO EN LO LABORAL N<br>Desde 17/4/2024, 06:42:06 | NRO1            |           |       |                                                   |                  |
| Fecha de inicio:<br>17/4/2024, 06:42:06                                                                                                    | Fecha de p<br><b>17/4/202</b> 4 | resentación en mesa:<br>I, <b>06:26:47</b>                                            | Secretaría:<br>Secretaria 0 - La1                                          |                 |           |       |                                                   |                  |
| Fecha de creación:<br>17/4/2024, 06:26:47                                                                                                    | Organismo<br>JUZGADC            | creador:<br>EN LO LABORAL NRO1 - MDE - LABORAL                                        | I .                                                                        |                 |           |       |                                                   |                  |
| Estado administrativo:                                                                                                    | Estado pro                      | cesal:                                                                                | Monto:                                                                     |                 | Excusado: |       |                                                   |                  |
| Trámite                                                                                                    | Apelación                       |                                                                                       | \$800250                                                                   |                 | No        |       |                                                   |                  |
| Observaciones:                                                                                                    |                                 |                                                                                       |                                                                            |                 |           |       |                                                   |                  |
| CONCEPTOS                                                                                                    |                                 |                                                                                       |                                                                            |                 |           |       |                                                   |                  |
| Concepto                                                                                                    |                                 |                                                                                       | Tipo de proceso                                                            |                 |           |       |                                                   |                  |
| COBRO DE PESOS - LA                                                                                                    | BORAL                           |                                                                                       | Ordinario                                                                  |                 |           |       |                                                   |                  |
| Pago de Guardias                                                                                                    |                                 |                                                                                       | Ordinario                                                                  |                 |           |       |                                                   |                  |

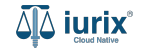

Selecciona la opción **Expedientes** del menú superior para acceder al listado de expedientes o utiliza la **búsqueda rápida** para encontrar el expediente deseado. Busca el expediente como se indica en este tutorial y accede a su ficha.

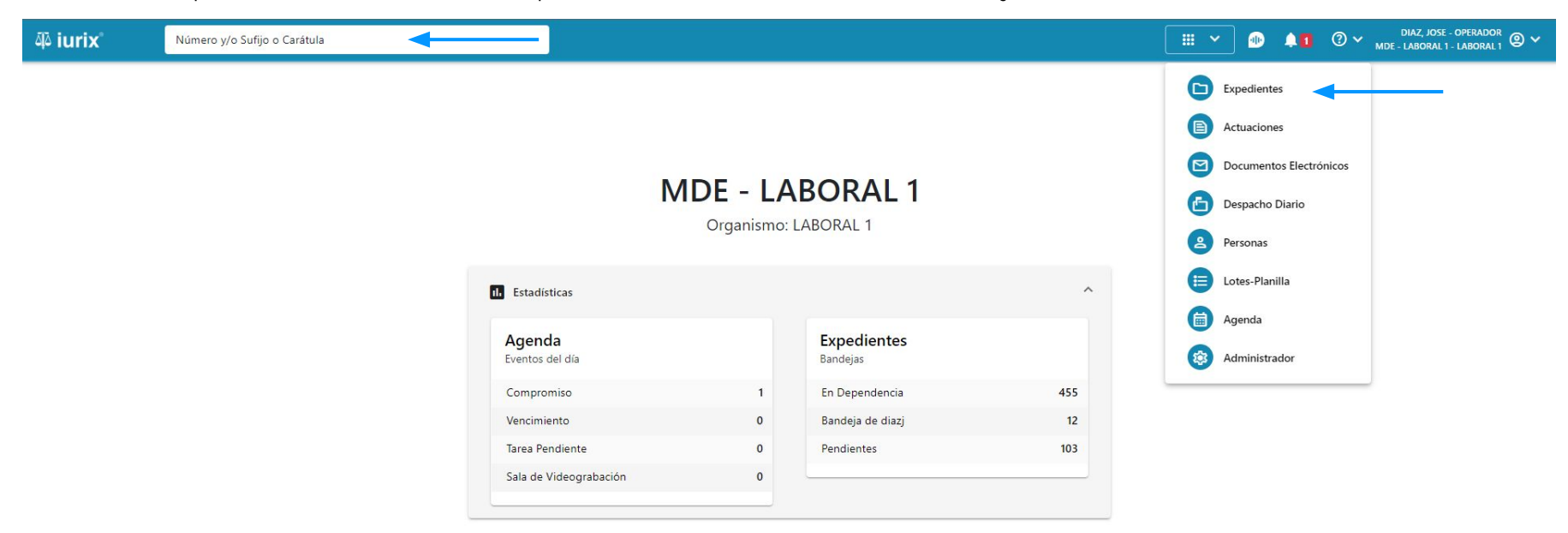

Para editar los datos adicionales, haz clic en los tres puntos (menú de opciones) en la ficha del expediente y selecciona **Editar datos** adicionales.

| ۵۵ iurix°                                                                                                    | Número y/o Sufijo o Carátula                                                                                                    |                                                                                                    | Expedientes V | ۰               | 1 ⑦ 🗸 DIAZ, JOSE - OPERADOR 🕲 🕚                                                        |
|----------------------------------------------------------------------------------------------------|----------------------------------------------------------------------------------------------------|----------------------------------------------------------------------------------------------------|---------------|-----------------|----------------------------------------------------------------------------------------|
| LABORAL 1 / MDE - LABORAL 1 / MDE - LABORAL 1 / | DRAL 1 / EXP 3455091/24<br>미a Oculta 으<br>.A. C/ PEREZ, JUAN PABLO S/ COBRO DE PE                                                                           | sos                                                                                                    |               |                 |                                                                                        |
| EXP 3455091/24                                                                                                    |                                                                                                    |                                                                                                    |               |                 |                                                                                        |
| Ficha del expedier                                                                                                    | te                                                                                                    |                                                                                                    |               |                 |                                                                                        |
| CZ - DIAZ, JOSE<br>Ubicación actual:<br>MESA DE ENTRAL<br>Desde 12/06/2024 13:<br>MDE - LABORAL 1 - Sa                                                                                                    | EN DEPENDENCIA CON RELACIONES CON ACTUACION   DAS - San Luis - JUZGADO EN LO LABORAL NRO1 18:49 por CAMBIO DE RESPONSABLE - ASIGNACIÓN   n Luis - LABORAL 1 | IES DESGLOSADAS CON TASAS CON AUTOS Y SENTENCIAS<br>Radicación actual:<br>JUZGADO EN LO LABORAL<br>Desde 17/4/2024, 06:42:06 | NRO1          |                 | Edición<br>Editar carátula<br>Editar carácter<br>Editar expediente<br>Editar conceptos |
| Fecha de inicio:<br>17/4/2024, 06:42:06                                                                                                    | Fecha de presentación en r<br><b>17/4/2024, 06:26:47</b>                                                                                                    | nesa: Secretaría:<br>Secretaria 0 - La1                                                                                      |               |                 | Editar datos adicionales                                                               |
| Fecha de creación:<br>17/4/2024, 06:26:47                                                                                                    | Organismo creador:<br>JUZGADO EN LO LABO                                                                                                    | RAL NRO1 - MDE - LABORAL 1                                                                                                   |               |                 | Eliminar expediente                                                                    |
| Estado administrativo:<br><b>Pepe</b><br>Observaciones:                                                                                                    | Estado procesal:<br>Inicio                                                                                                    | Monto:<br>\$800250                                                                                                    |               | Excusado:<br>No | Carátula<br>Imprimir                                                                   |
| CONCEPTOS                                                                                                    |                                                                                                    |                                                                                                    |               |                 | Historial                                                                              |
| Concepto                                                                                                    |                                                                                                    | Tipo de proceso                                                                                                    |               |                 |                                                                                        |
| COBRO DE PESOS - LA                                                                                                    | BORAL                                                                                                    | Ordinario                                                                                                    |               |                 |                                                                                        |

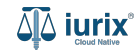

Completa los campos, considerando que aquellos identificados con un \* (asterisco) son obligatorios. **Guarda** los cambios.

| ۵۵ iurix°                                                          | Número y/o Sufijo o Carátula                                    |                                                              | Expedientes V | 10 11   | ② ∽ DIAZ, JOSE - OPERADOR<br>MDE - LABORAL 1 - LABORAL 1 ② ∽ |
|--------------------------------------------------------------------|-----------------------------------------------------------------|--------------------------------------------------------------|---------------|---------|--------------------------------------------------------------|
| LABORAL 1 / MDE - LABOR<br>CREDITO YA S.A<br>EXP 3455091/24        | AL 1 / EXP 3455091/24<br>A. Y OTROS C/ PEREZ, JUAN PABLO S/ COB | RO DE PESOS                                                  |               |         |                                                              |
| Ficha del expediente                                               | Editar datos adicionale<br>EXP 3455091/24 - CREDITO YA S.A      | <b>S</b><br>. Y OTROS C/ PEREZ, JUAN PABLO S/ COBRO DE PESOS |               | ×       |                                                              |
| MESA DE ENTRADA<br>Desde 12/06/2024 13:58<br>MDE - LABORAL 1 - San | AS - San Luis - JU<br>49 por CAMBIO DE<br>Luis - LABORAL 1      | Orden de Pago                                                |               |         |                                                              |
| Fecha de inicio:<br>17/4/2024, 06:42:06                            | Importe                                                         | Imputación                                                   |               |         |                                                              |
| Fecha de creación:<br>17/4/2024, 06:26:47                          |                                                                 |                                                              | Cancelar      | Guardar | •                                                            |
| Estado administrativo:<br>Trámite                                  | Apelación                                                       | \$800250                                                     |               | No      |                                                              |
| Observaciones:                                                     |                                                                 |                                                              |               |         |                                                              |
| CONCEPTOS                                                          |                                                                 |                                                              |               |         |                                                              |
| Concepto                                                           |                                                                 | Tipo de proceso                                              |               |         |                                                              |
| COBRO DE PESOS - LABO                                              | DRAL                                                            | Ordinario                                                    |               |         |                                                              |

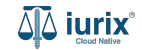

Si la edición fue exitosa, se mostrará un mensaje de confirmación y la ficha del expediente se actualizará para reflejar los nuevos datos.

| ᆁ iurix°                                                         | Número y/o Sufijo o Carátula                                      |                                                                                               | ſ                         | <b>C⊃</b> Excedientes ∨ |           | 1 | DIAZ, JOSE - OPERADOR<br>MDE - LABORAL 1 - LABORAL 1 | ~ |
|------------------------------------------------------------------|-------------------------------------------------------------------|-----------------------------------------------------------------------------------------------|---------------------------|-------------------------|-----------|---|------------------------------------------------------|---|
| LABORAL 1 / MDE - LABORAL 1 / EXP 3455091/24                     |                                                                   | La operación fue realizada con éxito. Se han editado los datos adicionales del<br>expediente. |                           | Aceptar                 |           |   |                                                      |   |
| CREDITO YA S.                                                    | A. Y OTROS C/ PEREZ, JUAN PABI                                    | O S/ COBRO DE PESOS                                                                           |                           |                         |           |   |                                                      |   |
| EXP 3455091/24                                                   | < 🐽                                                               |                                                                                               |                           |                         |           |   |                                                      |   |
| Ficha del expedient                                              | te                                                                |                                                                                               |                           |                         |           |   |                                                      |   |
| O CZ - DIAZ, JOSE                                                | EN DEPENDENCIA CON RELACIONES C                                   | ON ACTUACIONES DESGLOSADAS                                                                    | 5 CON AUTOS Y SENTENCIAS  |                         |           |   |                                                      |   |
| Ubicación actual:                                                |                                                                   |                                                                                               | Radicación actual:        |                         |           |   |                                                      |   |
| MESA DE ENTRAD                                                   | AS - San Luis - JUZGADO EN LO LABORA                              | L NRO1                                                                                        | JUZGADO EN LO LABORAL N   | NRO1                    |           |   |                                                      |   |
| Desde 12/06/2024 13:58<br>MDE - LABORAL 1 - Sar                  | 8:49 por CAMBIO DE RESPONSABLE - ASIGNACIÓN<br>1 Luis - LABORAL 1 |                                                                                               | Desde 17/4/2024, 06:42:06 |                         |           |   |                                                      |   |
| Fecha de inicio:                                                 | Fecha de p                                                        | resentación en mesa:                                                                          | Secretaría:               |                         |           |   |                                                      |   |
| 17/4/2024, 06:42:06                                              | 17/4/2024                                                         | , 06:26:47                                                                                    | Secretaria 0 - La1        |                         |           |   |                                                      |   |
| Fecha de creación:                                               | Organismo                                                         | creador:                                                                                      |                           |                         |           |   |                                                      |   |
| 17/4/2024, 06:26:47 JUZGADO EN LO LABORAL NRO1 - MDE - LABORAL 1 |                                                                   |                                                                                               |                           |                         |           |   |                                                      |   |
| Estado administrativo:                                           | Estado pro-                                                       | cesal:                                                                                        | Monto:                    |                         | Excusado: |   |                                                      |   |
| Trámite                                                          | Apelación                                                         |                                                                                               | \$800250                  |                         | No        |   |                                                      |   |
| Observaciones:                                                   |                                                                   |                                                                                               |                           |                         |           |   |                                                      |   |
| CONCEPTOS                                                        |                                                                   |                                                                                               |                           |                         |           |   |                                                      |   |
| Concepto                                                         |                                                                   |                                                                                               | Tipo de proceso           |                         |           |   |                                                      |   |
| COBRO DE PESOS - LAE                                             | BORAL                                                             |                                                                                               | Ordinario                 |                         |           |   |                                                      |   |
| Pago de Guardias                                                 |                                                                   |                                                                                               | Ordinario                 |                         |           |   |                                                      |   |

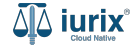

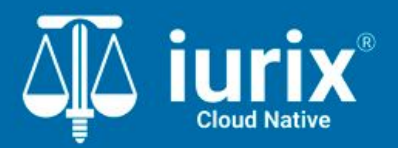

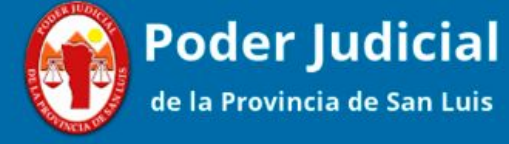

Versión 1.0.0 | Fecha 01/08/2024

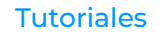